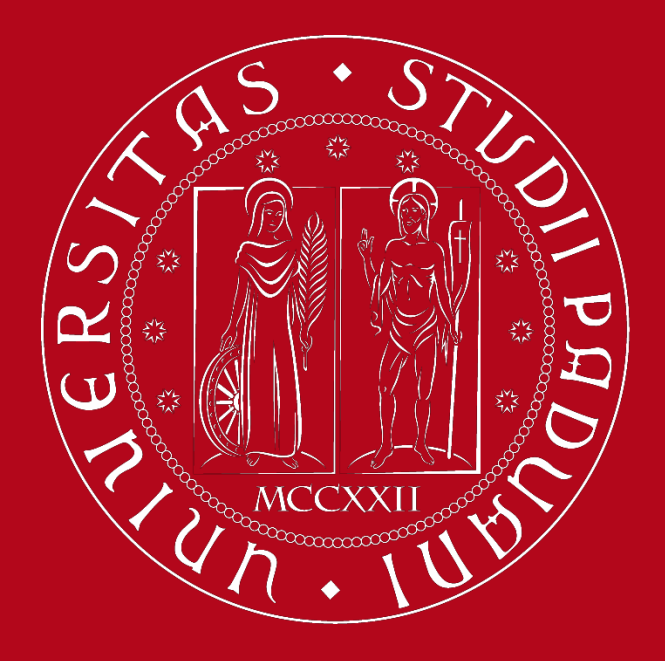

UNIVERSITÀ DEGLI STUDI DI PADOVA

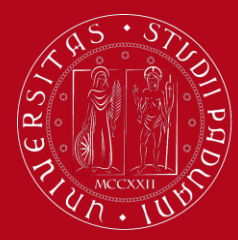

## UNIWEB Registration Instructions

### Go to <u>https://uniweb.unipd.it</u>

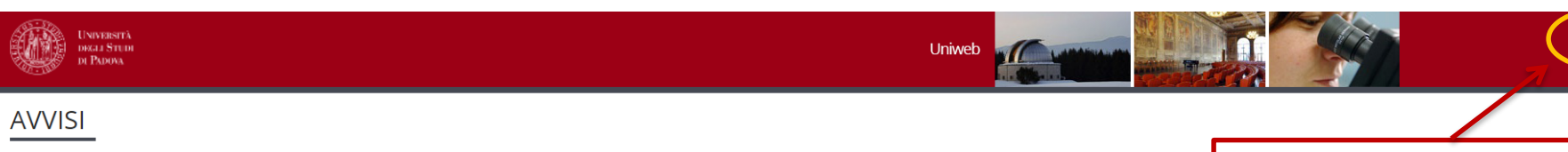

### Compila il questionario Good Practice

Cara studentessa, caro studente,

aiutaci a migliorare i servizi dell'Ateneo! Compila il questionario Good Practice inviato alla tua casella e-mail oppure partecipa subito: https://websurvey.unipd.it/survey/index.php/342839?lang=it

Per qualsiasi informazione controllo.gestione@unipd.it

### Coronavirus

La didattica, gli esami e le prove finali di laurea sono organizzate secondo quanto stabilito dalle strutture didattiche di riferimento nel rispetto delle linee di indirizzo di Ateneo e dei protocolli per l'emergenza COVID-19. Si suggerisce agli studenti di verificare sulla piattaforma Moodle o presso le segreterie didattiche le modalità di svolgimento delle attività e su Uniweb le modalità di esame. Per ulteriori comunicazioni si rinvia a https://www.unipd.it/coronavirus-didattica

### Scarica subito l'app OrariUniPD!

Dal primo semestre 2020-21 sarà necessario registrare la propria presenza a lezione ed agli esami scritti con l'app OrariUniPD. L'app permette anche di visualizzare l'orario delle lezioni, degli esami e lo stato di occupazione delle aule e degli spazi studio. Per maggiori informazioni visita il nostro sito <u>https://www.unipd.it/orariunipd</u>

### Biblioteca digitale

Scopri le opportunità della Biblioteca Digitale a tua disposizione per:

1) cercare un documento in modo facile e veloce

2) consultare da casa periodici e banche dati

3) gestire e organizzare in autonomia le tue ricerche bibliografiche

4) accedere ad una vasta gamma di oggetti multimediali (immagini, documenti, libri, audio, musica, video, risorse per la didattica). Se sei interessato, consulta la piattaforma Phaidra.

Tutto questo e molto altro consultando il seguente link http://bibliotecadigitale.cab.unipd.it

Before starting, change language to English (top right)

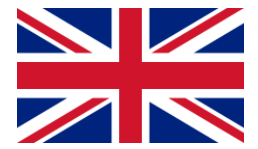

## UNIWEB Registration Instructions

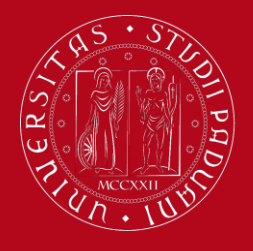

Università degli Studi di Padova

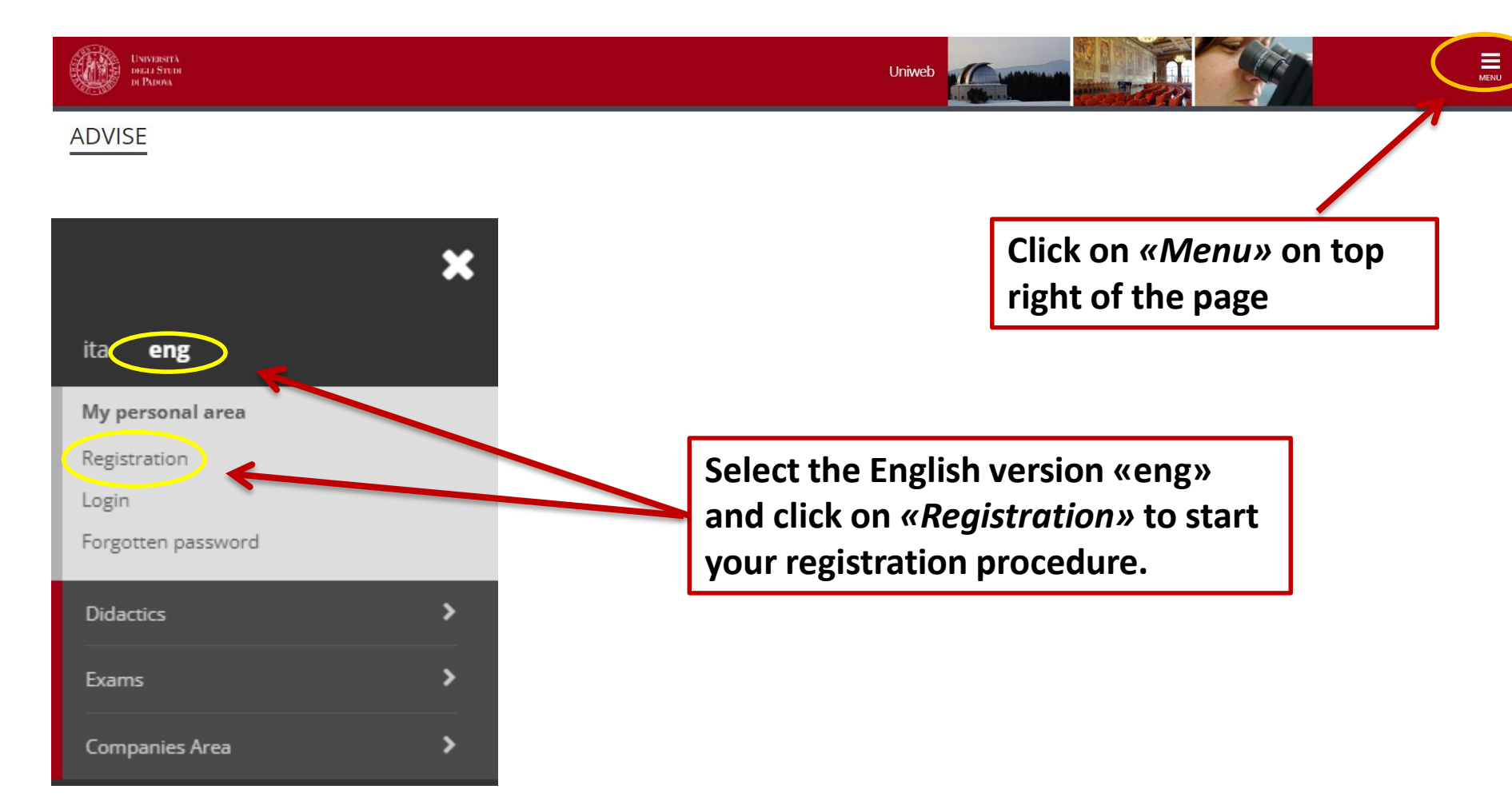

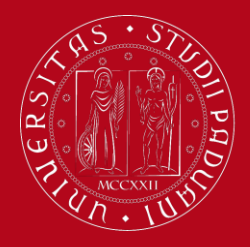

## UNIWEB Registration Instructions

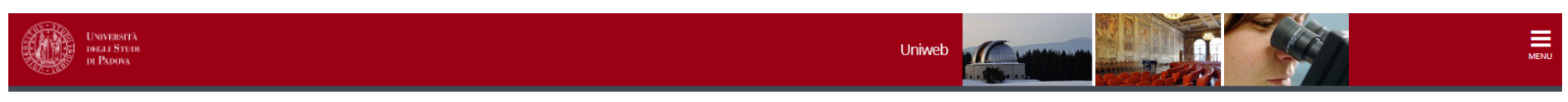

### Online registration

Legend: Activity Section Info Status Information A - Online registration  $\mathbf{O}$ 8 🛛 Open or in progress section 8 Information on personal data protection 0 0 Locked section. It will be enabled once 0 Italian tax code (codice fiscale) 0 the previous sections are completed Personal details 0 0 🥪 Section completed successfully 0 0 Identity Document 0 0 Permanent address (residence) 0 Current address (Domicile) Contact details 0 0 0 Summary 0 0 0 Your access codes Online registration These are the information

For the registration to the system you will be asked to enter the information listed below. At the end of the process you will be given a username and password for the access. Please click on "Online registration" button to proceed.

These are the information you are required to enter during your online registration

Click «Online registration» to continue

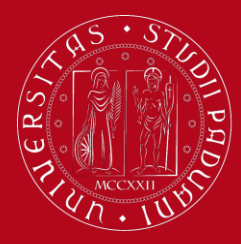

## UNIWEB Registration Instructions

Read the information on *personal data protection carefully* 

### A 1 2 3 4 ... >>

#### Information on personal data protection

#### Data protection

The new Regulation (EU) 2016/679 of the European Parliament (L. 119) on the protection of natural persons with regard to the processing of personal data and on the free movement of such data, published on May 4th 2016, has come into effect on May 25th. The full text is available on The Italian Data Protection Authority website at the UE Regulation page: <a href="https://www.garanteprivacy.it/en/home\_en">https://www.garanteprivacy.it/en/home\_en</a>

#### Students

Personal Data Treatment Policy for users who are going to enroll, students, graduands, graduates, scholarship recipients, residents and PhD students of Università degli Studi di Padova Policy

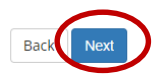

Then click on «Next»

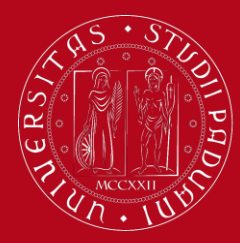

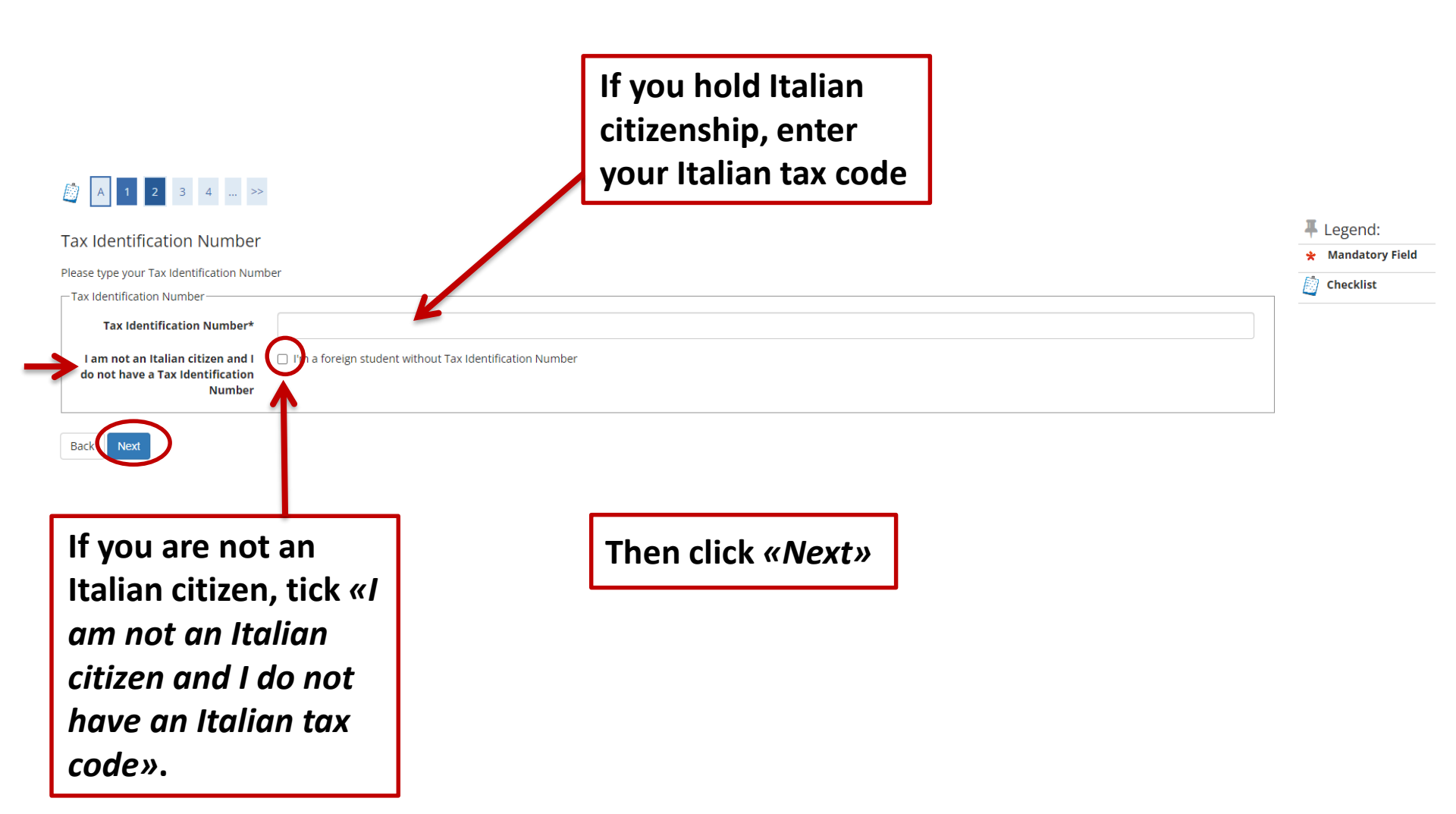

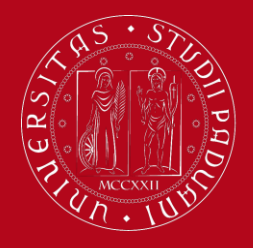

| enter your personal details.<br>nal details — |                                                      | Pay attention!                                   | details, by filling in all<br>fields of the form |  |
|-----------------------------------------------|------------------------------------------------------|--------------------------------------------------|--------------------------------------------------|--|
| Name*                                         |                                                      | The NAME has to                                  |                                                  |  |
| Surname*                                      | ←                                                    | be written                                       |                                                  |  |
| Date of birth*                                |                                                      | before the                                       | Be careful to enter ALL                          |  |
|                                               | (dd/mm/yyyy)                                         | SURNAME!                                         | your full name(s) and                            |  |
| Gender*                                       | ○ Male ○ Female                                      |                                                  | your <u>run</u> name(s) and                      |  |
| First citizenship*                            | Please select Citizenship                            |                                                  | surname(s) <u>as reported</u>                    |  |
| Country of birth:*                            | Country of birth:                                    |                                                  | on your ID card/Passport,                        |  |
| Place of birth: *                             |                                                      |                                                  | without diacritical marks!                       |  |
| Tax Identification Number*                    |                                                      |                                                  |                                                  |  |
|                                               | (automatically calculated if not typed in)           |                                                  | ex. André → Andre                                |  |
| Next                                          |                                                      |                                                  | Jörg → Joerg                                     |  |
| < Identification Number*                      | CHRJGM00B18Z128T                                     |                                                  |                                                  |  |
|                                               | automatically calculated if not typed in)            |                                                  |                                                  |  |
|                                               | Warning:The Italian tax code (codice fiscale) has be | en calculated automatically, please check it and | d click next                                     |  |
| Click «Novt»                                  | and your Italian                                     |                                                  |                                                  |  |
|                                               | anu your italian                                     |                                                  | Then click «Next»                                |  |
| +AV AAAA \\//!!!                              |                                                      |                                                  |                                                  |  |

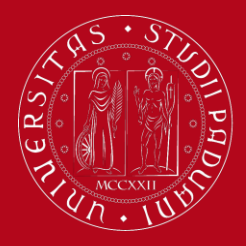

| Online registration: Identity document Please insert or edit your ID (as a travel document) information ID document |                                                                 | PAY ATTENTION<br>This is the docu<br>have to UPLOA<br>Application for | <pre>N!!! Jument you will D in the m later!</pre> |
|----------------------------------------------------------------------------------------------------|-----------------------------------------------------------------|-----------------------------------------------------------------------|---------------------------------------------------|
| Type of ID*                                                                                                    |                                                                 |                                                                       | ×                                                 |
| Number*                                                                                                    |                                                                 | Enter a valid ID                                                      | : choose<br>ID card (only                         |
| Issue date*                                                                                                    | (dd/mm/yyyy)                                                    | if it is valid as a                                                   | a travel                                          |
| Expiry date*                                                                                                    |                                                                 | document) or y                                                        | /our 🗧                                            |
| Country                                                                                                    | (dd/mm/yyyy)<br>digita per ricercare                            | Passport.                                                             |                                                   |
| Bad Next                                                                                                    |                                                                 | Driving Licence<br>ID card<br>Passport                                |                                                   |
| Fill in all fields of<br>on your documer<br>if your details are<br>click <i>«Next»</i>                              | the form as stated<br>nt of choice, check<br>e correct and then | <pre>!!! Your DRIVIN not an accepta document !!!</pre>                | IG LICENCE is<br>ble                              |

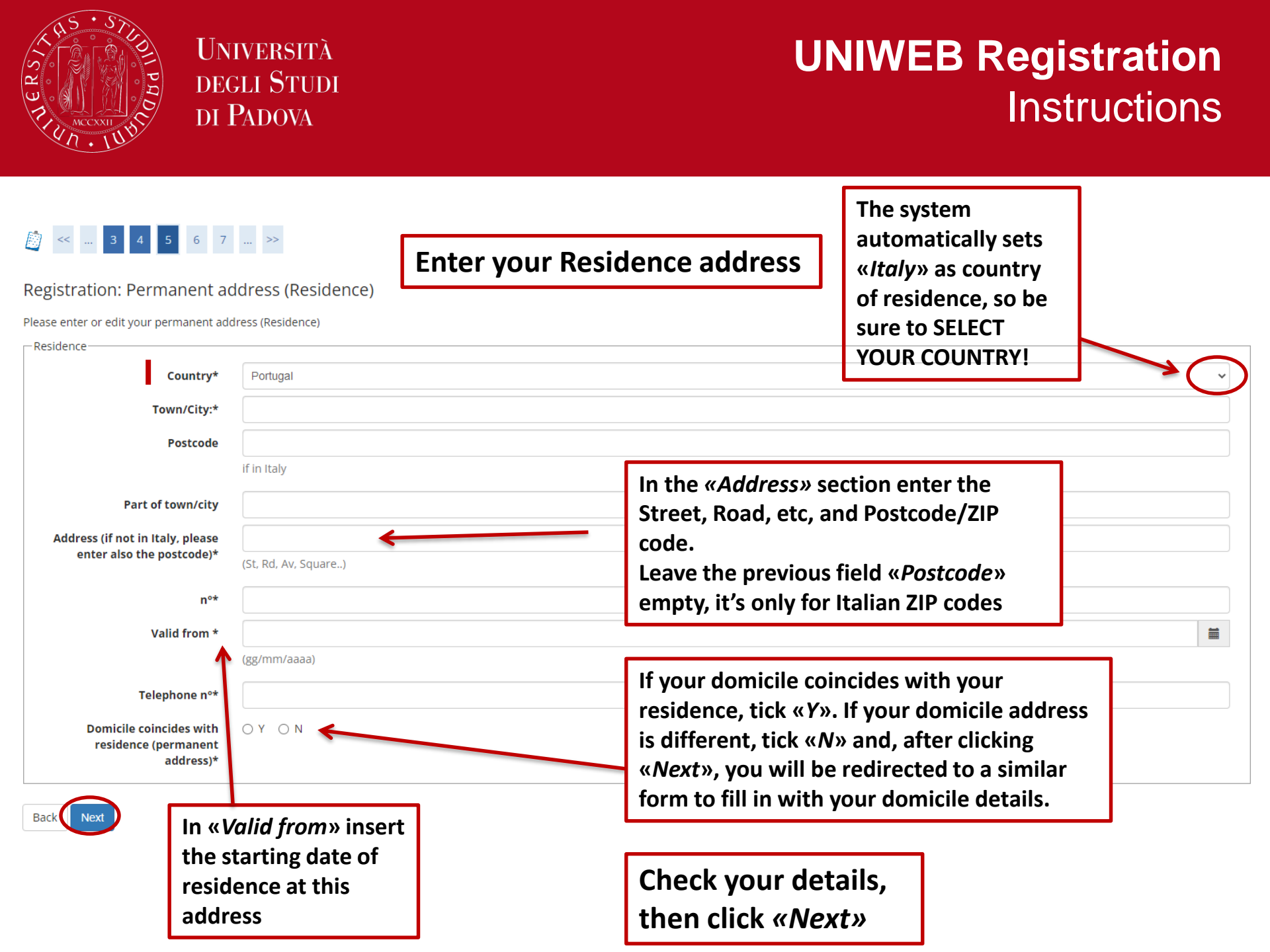

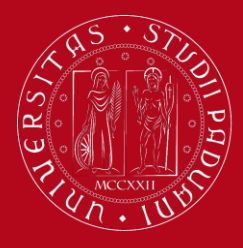

## UNIWEB Registration Instructions

| (<br>F | Image: Second system       Image: Second system       Image: Second system <td< th=""><th>details</th><th>Enter your contact<br/>details:<br/><i>delivery address, e-mail</i><br/>address. mobile</th><th></th></td<> | details                                                                                                    | Enter your contact<br>details:<br><i>delivery address, e-mail</i><br>address. mobile |   |
|--------|----------------------------------------------------------------------------------------------------|----------------------------------------------------------------------------------------------------|--------------------------------------------------------------------------------------|---|
|        | Documents delivered to:*                                                                                                    | O Residence O Domicile                                                                                                    | ,                                                                                    |   |
|        | E-mail address*                                                                                                    |                                                                                                    | N.B: Enter your country's                                                            |   |
|        |                                                                                                    | XXXX)                                                                                                    | international dialling code in                                                       |   |
|        | International dialling code (IDC)                                                                                                    |                                                                                                    | the <u>second section</u>                                                            | ~ |
|        | International dialling code (IDC)                                                                                                    |                                                                                                    | «International dialling code».                                                       |   |
|        | Mobile                                                                                                    | International dialling code (non-Italian numbers)<br>(ex: 3486767676 - without IDC - if you do not have a mobile number insert xxxx) |                                                                                      |   |
|        | Favourite language for<br>communications                                                                                                    | Italian                                                                                                    |                                                                                      |   |
|        | Student Policy*                                                                                                    | I hereby declare that I have read the student policy pursuant to article 13 of the Regulatio<br>$\odot$ Y $_{\bigcirc}$ N            | n (EU) 2016/679                                                                      |   |
|        | Back                                                                                                    |                                                                                                    |                                                                                      |   |

Check your data and click «*Next»* 

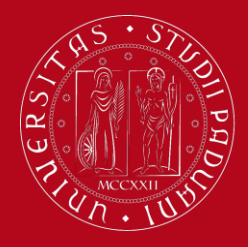

## UNIWEB Registration Instructions

Online registration:Summary page

Please find the summary of the information you provided previously. Please check and eventually modify them. Then finally confirm the registration

In the summary page, check if all your details are correct.

If needed, you may edit each section separetely.

Once everything has been corrected, click *«Confirm»* at the bottom of the page

| Name                                                                                                    |                                           |
|----------------------------------------------------------------------------------------------------|-------------------------------------------|
| iurname                                                                                                    |                                           |
| ex                                                                                                    |                                           |
| Date of birth                                                                                                    |                                           |
| itizenship                                                                                                    |                                           |
| Country of birth                                                                                                    |                                           |
| Type Town/City                                                                                                    |                                           |
| talian tax code (codice fiscale)                                                                                                    |                                           |
|                                                                                                    |                                           |
| Edit personal detain Use the link to edit personal details                                                                                                    |                                           |
| dentity document                                                                                                    |                                           |
|                                                                                                    |                                           |
| ype of document                                                                                                    |                                           |
| ssuing Athority                                                                                                    |                                           |
| Number                                                                                                    |                                           |
| ssue date                                                                                                    |                                           |
| Expiry date                                                                                                    |                                           |
| ssuing country                                                                                                    |                                           |
| Edit ID details Use the link to edit Identity document details                                                                                                    |                                           |
| Edit ID details US the link to edit Identity document details Residence                                                                                                    |                                           |
| Edit ID details Us the link to edit Identity document details Residence                                                                                                    |                                           |
| Edit ID details Use the link to edit Identity document details Residence ountry own/City ostcode                                                                                                    |                                           |
| Edit ID details US the link to edit Identity document details Residence ountry own/City ostcode art of town/city                                                                                                    |                                           |
| Edit ID details Use the link to edit Identity document details Residence ountry own/City ostcode art of town/city ddress                                                                                                    |                                           |
| Edit ID details Us the link to edit Identity document details Residence ountry own/City ostcode art of town/city uddress o                                                                                                    |                                           |
| Edit ID details US the link to edit Identity document details Residence ountry own/City ostcode art of town/city ddress e alid from                                                                                                    |                                           |
| Edit ID details US the link to edit Identity document details estidence ountry own/City ostcode art of town/city ddress o alid from elephone n°                                                                                                    |                                           |
| Edit ID details Us the link to edit Identity document details         Residence         Country         Country         'own/City         'ostcode         'art of town/city                                                                                                    |                                           |
| Edit ID details US the link to edit Identity document details Residence Country City Own/City Ostcode art of town/city ddress o aild from elephone n° omicile coincides with residence                                                                                                    |                                           |
| Edit ID details US the link to edit Identity document details Residence Sountry Sountry Soundry Soundr |                                           |
| Edit ID details US the link to edit Identity document details escidence ountry own/City ostcode art of town/city ddress                                                                                                    |                                           |
| Edit ID details US the link to edit Identity document details  escidence  ountry own/City ostcode art of town/city ddress  o alid from elephone n° omicile coincides with residence Edit residence details Ontact details = to link to edit Residence details Ontact details                                                                                                    |                                           |
| Edit ID details US the link to edit Identity document details escidence ountry own/City ostcode art of town/city ddress o alid from elephone n° omicile coincides with residence Edit residence details Ontact details elivery of documents mail                                                                                                    |                                           |
| Edit ID details Us the link to edit Identity document details Residence ountry own/City ostcode art of town/city didress e lalid from elephone n elephone n elephone  |                                           |
| Edit ID details Us the link to edit identity document details  Residence  Country  Town/City  Town/City  Sostcode  Part of town/city  Address  Sover to forward the solution of the solution of the solution o |                                           |
|                                                                                                    | Y                                         |
| Edit ID details US the link to edit identity document details         Residence         Sountry         'own/City         'oscode         'art of town/city         tidaress         se         'alid from         'elephone n°         'oomicile coincides with residence         Edit residence details         Contact details         contact details         eleivery of documents         -mail         tobile         avourtie language for communications         hereby declare that I have been informed about art. 13 of the Italian Legislative Decree no. 196 dated                                                                                                    | С. С. С. С. С. С. С. С. С. С. С. С. С. С  |
| Edit ID details Us the link to edit Identity document details  Residence  Country  Country  C | стана с с с с с с с с с с с с с с с с с с |

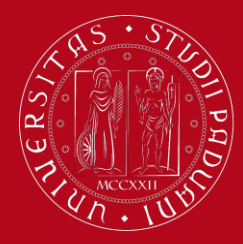

## UNIWEB Registration Instructions

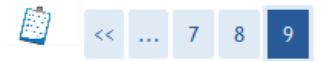

### Online registration: The Registration is finalised

All the information has been entered correctly. To sign onto your new Personal page, please log in using the username and password you can find below. You are advised to write these down and keep them in a safe place for future reference.

| Data you need for activating your password                                |                                                 |
|---------------------------------------------------------------------------|-------------------------------------------------|
|                                                                           |                                                 |
| Name                                                                      |                                                 |
| Surname                                                                   |                                                 |
| E-mail                                                                    |                                                 |
| Username                                                                  | 10501506@unipd.it                               |
| Activation code                                                           | ct8326ha                                        |
|                                                                           |                                                 |
| Username and Activation code details have been sent to the e-mail address | you provided. Please check your e-mail account. |

| Leave | page ) |
|-------|--------|
| -     |        |

Once your registration is finalised, you will receive a temporary username (which will change in name.surname@studenti.unipd.it after your enrollment) and an activation code to activate your account in Uniweb.

Username and activation code will be sent to your e-mail address too.

Then click *«Leave page»* and activate your account by setting your own password

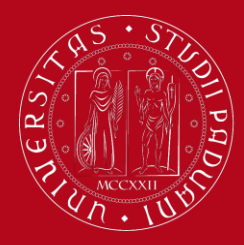

## UNIWEB Registration Instructions

### You can activate your account at this webpage:

https://uniweb.unipd.it/

And then click on MENU > Forgotten password > First activation

| Università<br>decli Studi<br>di Padova                                                                          |                                                                                                    | ita ( eng              |
|----------------------------------------------------------------------------------------------------|----------------------------------------------------------------------------------------------------|------------------------|
|                                                                                                    |                                                                                                    | Utente non autenticato |
| Instructions First<br>First Activation The new<br>Change Password Usernare<br>Retrieve Username The use<br>Conf | t Activation<br>ew password is valid for the email address @studenti.unipd.it and for the Single Sign On online services provided by the University.<br>ame<br>username can be either 'name.surname@studenti.unipd.it' or '12345678@unipd.it' |                        |
|                                                                                                    | Before activating your<br>account, change langu<br>to English (top right)                                                                                                    | r<br>uage              |

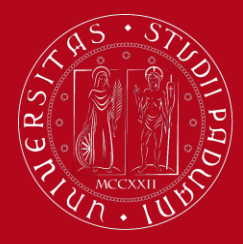

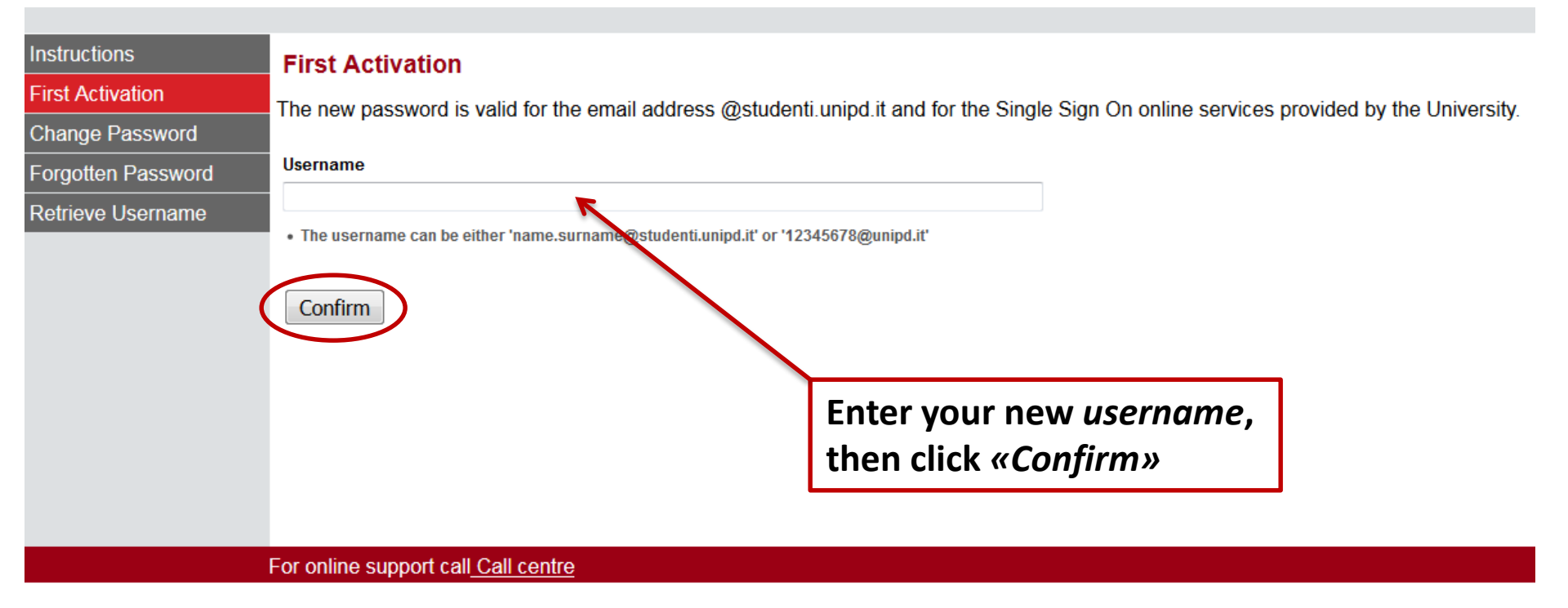

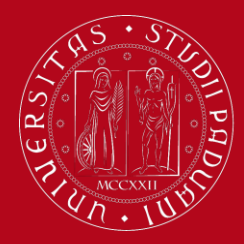

## UNIWEB Registration Instructions

| Instructions       | User Authentication |
|--------------------|---------------------|
| First Activation   |                     |
| Change Password    | Activation code     |
| Forgotten Password |                     |
| Retrieve Username  | Confirm             |
|                    |                     |
|                    | Entoryou            |
|                    | Enteryou            |

Enter your *Activation code,* then click *«Confirm»* 

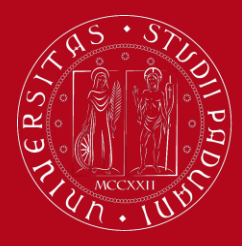

## UNIWEB Registration Instructions

### **Question List**

#### Warning:

You still haven't set up your three security questions. These are important in case you forget your password, or it expires and you need to set a new one. Your security questions are the only way you'll be able to set up a new password. Once you'll have filled in correctly the fields, this method will substitute any other password recovery procedure. Please pay attention when you set your secret questions and answers. If you forget the answers to your security questions, you will have to go the Univerity's secretary's office with a valid ID to set up a new password.

### Information

Hai impostato il cellulare? Hai impostato il tuo indirizzo email personale?Go to your Uniweb profile to complete this information

#### Question

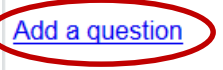

For online support call <u>Call centre</u>

You are asked to set *three security questions* in order to retrieve your password if you lose or forget it. To do so, click on *«Add a question»* 

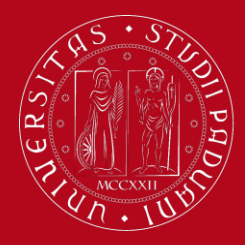

## UNIWEB Registration Instructions

### Please choose your security question and insert the related answer

| Question                           | $\frown$ |
|------------------------------------|----------|
| What was your nickname as a child? | •        |
| Answer                             |          |
|                                    | ←        |
|                                    |          |
|                                    | .4       |
| Back                               |          |

Choose a question and enter the related answer. Then click *«Confirm»* 

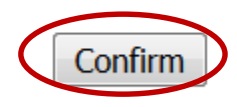

Repeat this passage two more times to set all the three questions

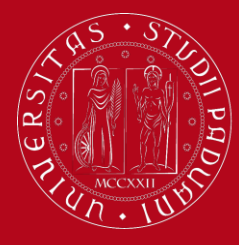

## UNIWEB Registration Instructions

### **Question List**

| Information You have correctly set up all of your security questions. You can go on to set up your password or you can modify the questions and answers you've given. |   |
|----------------------------------------------------------------------------------------------------|---|
| Information<br>Hai impostato il cellulare? Hai impostato il tuo indirizzo email personale?Go to your Uniweb profile to complete this information                      |   |
| Question                                                                                                    |   |
| What was your nickname as a child?                                                                                                    | ٥ |
| What was the last name of your teacher in first grade (primary school)?                                                                                               | ٥ |
| What is the last name of your favourite teacher in High School?                                                                                                    | Ø |

Set Password

or online support call Call centre

When you are done setting up your security questions, click on *«Set Password»* 

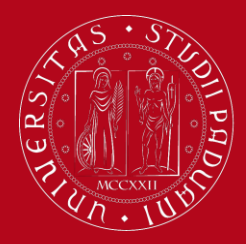

## UNIWEB Registration Instructions

### Set User Password

### Chosen Password

- . The password must contain both letters (without accents) and numbers, and must be at least 8 characters but no more than 12
- The password can contain also characters, such as ? \_ <> () @ + -.,
- . The password must be different from your current one and from your previous one
- Uppercase and lowercase letters are considered different characters

### **Confirm Your Password**

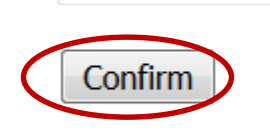

# Type your chosen password twice, by taking into account the following rules:

- your password must be <u>between 8 and</u> <u>12 characters long</u>
- it must contain letters and numbers
- Uppercase and lowercase letters are considered different characters

Then click *«Confirm»* to save.

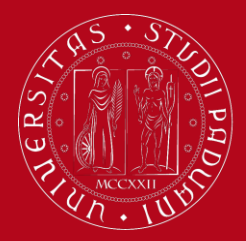

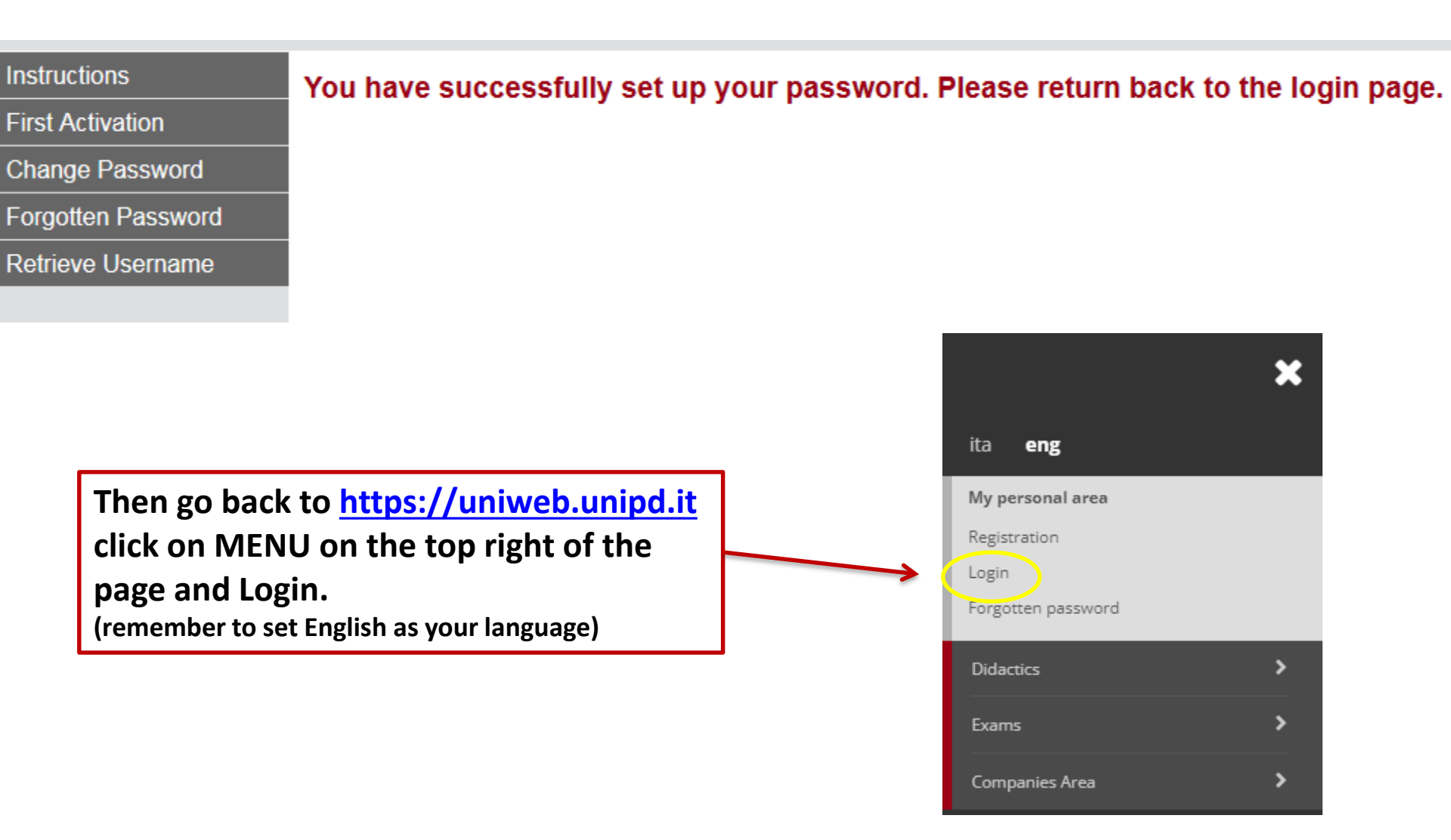

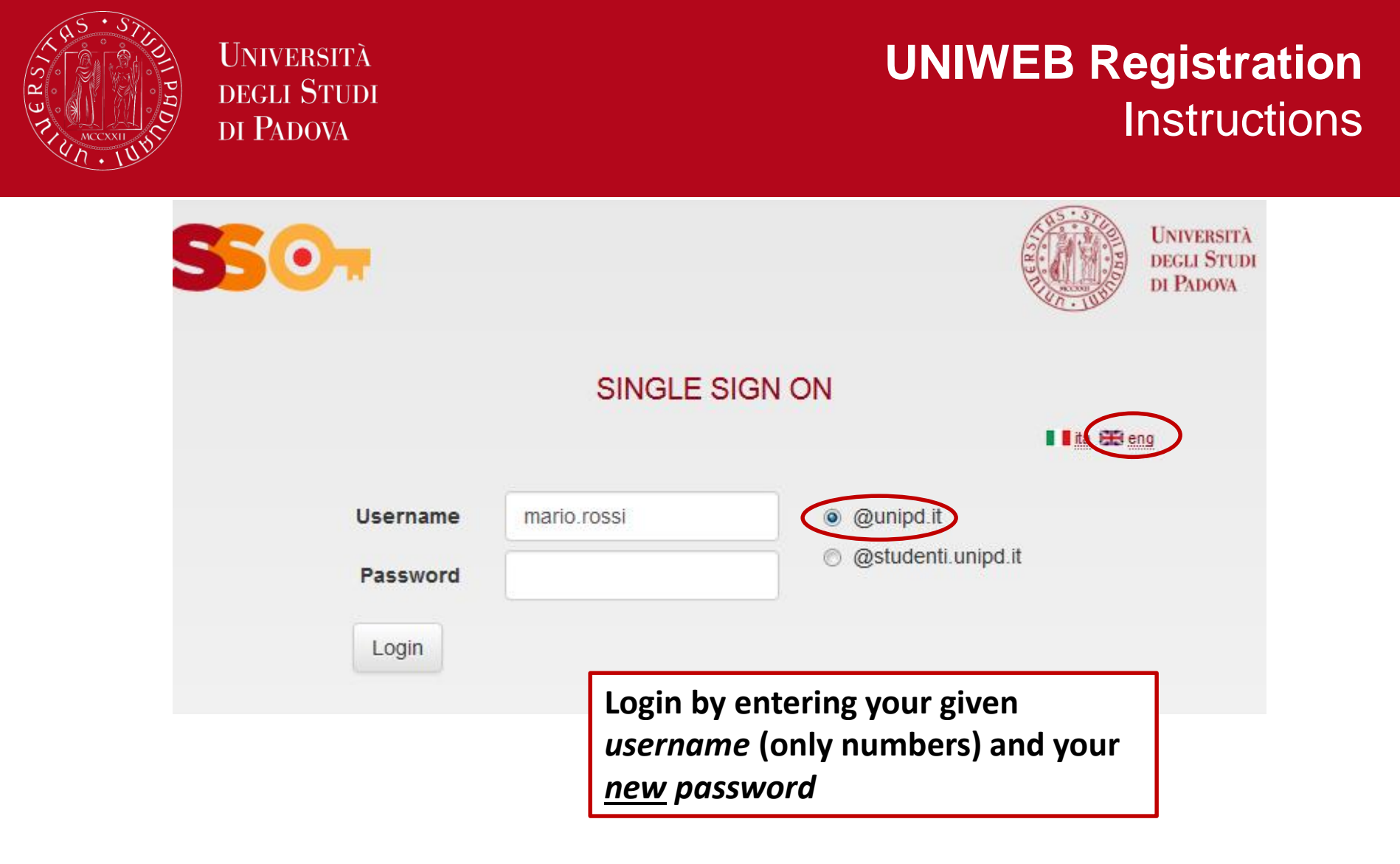

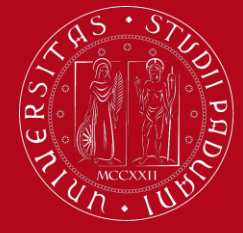

### UNIWEB Registration Instructions

|                                 | Servizi online |
|---------------------------------|----------------|
|                                 |                |
|                                 |                |
|                                 |                |
|                                 |                |
| Registered Users Area - Welcome |                |

Notices

There is a current theft attempt of the e-mail users credentials by a phishing message massive sending. That message, asking to transmit your personal details by e-mail, must be overlooked. details to their users.

Printer friendly version of the notices

Organisation of the Registered User Area

You are now successfully registered in Uniweb. Now you can fill out the APPLICATION FORM